## Schritt-für-Schritt-Anleitung zum Anlegen eines neuen Kontos

1. Gehen Sie auf die Website: https://www.forum-lernen.de/

Auf der Startseite finden Sie die Option "ein neues Konto" anlegen (roter Pfeil). Klicken Sie darauf.

## **Forum Lernen**

Forum Lernen ist eine Plattform des Kuratorium Deutsche Altershilfe im Rahmen des Projekts Forum Seniorenarbeit NRW. Diese Plattform wird im Rahmen verschiedener Projekte genutzt und zur Verfügung gestellt.

## Beispielhafte Projekte

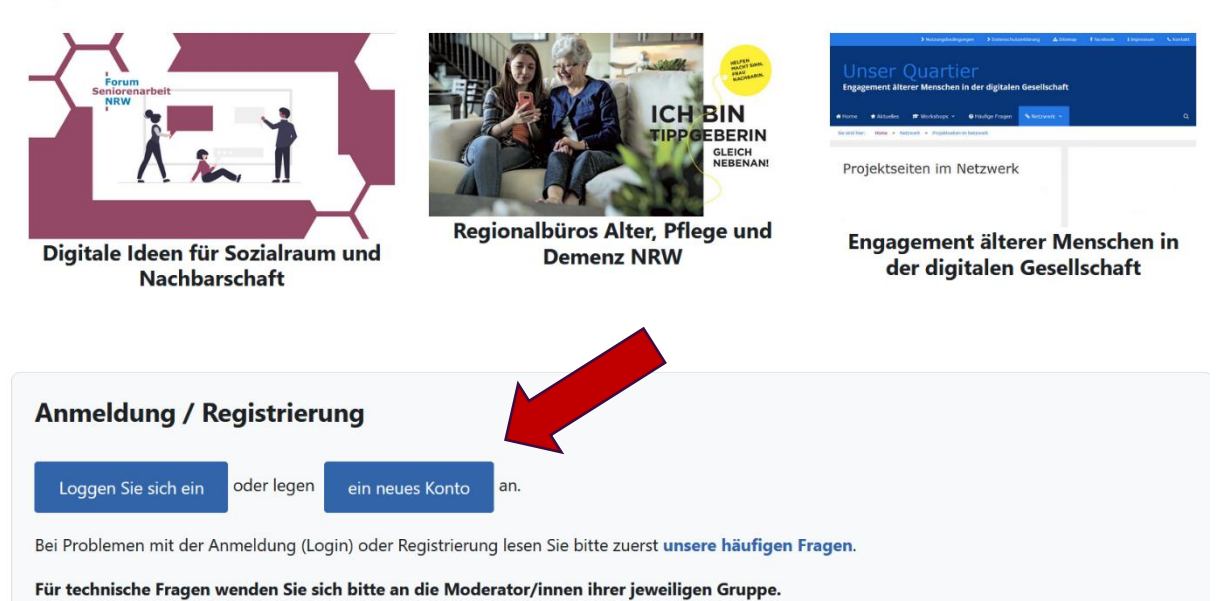

2. Füllen Sie die als notwendig markierten Feld mit Ihren Daten aus und klicken Sie am Ende auf "Neues Nutzerkonto anlegen".

Vergessen Sie nicht, sich als Mensch zu identifizieren 🥹

| Kennw<br>minde: | ortregeln:<br>stens 5 Zeichen, 1 Ziffer(n), 1 Kleinbuchstabe(n) |
|-----------------|-----------------------------------------------------------------|
| Kennw           | ort 9                                                           |
| E-Mail          | -Adresse \rm 9                                                  |
| E-Mail          | Adresse (wiederholen) 9                                         |
| Vornan          | ne 9                                                            |
| Nachn           | ame 9                                                           |
| Stadt           |                                                                 |
| Land            |                                                                 |
| Deut            | schland \$                                                      |
| Sicher          | ieitsfrage 😮                                                    |
|                 | Ich bin kein Roboter.                                           |

 Schreiben Sie uns eine E-Mail an info@forum-seniorenarbeit.de, wenn Sie das Nutzerkonto angelegt haben.
Wir fügen Sie dann dem Bereich des Forum Seniorenarbeit NRW zu und Sie können auf die Materialien des Workshops zugreifen und sich im Forum mit anderen austauschen.